# How do I share files on a USB drive connected to my modem

This document details how to set USB drive sharing in your modem/router firewall

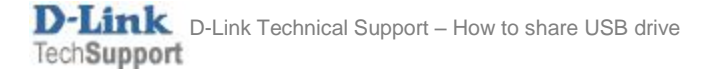

Connect your USB drive to the router's USB port. Some USB HDD enclosures require to be powered by an additional power adapter supplied with the enclosure – please connect the power adapter if required.

## The drive needs to be formatted with NTFS or FAT32 file system.

**Step 1.** Open your Internet Browser and in the address field type in <u>http://192.168.1.1</u>.

| 192.168.1.1/log   | jin.htm ×                   |                           |                                                                       |
|-------------------|-----------------------------|---------------------------|-----------------------------------------------------------------------|
| ← → C fi          | 🗋 192.168.1.1/log           | gin.htm                   | ☆ 🙆 🕑 😫 =                                                             |
| Product Page : Du | ualband Wireless N750 Moder | n Router                  | Firmware Version : 2.00.01 Build Timestamp : 06272013 Language : en 💌 |
| <b>D</b> -]       | Link                        |                           |                                                                       |
|                   | LOGIN                       |                           |                                                                       |
|                   | Login in to the router      | User Name :<br>Password : | admin<br><br>Login                                                    |
| BROADB            | AND                         |                           |                                                                       |
|                   |                             | Copyrigh                  | t © 2012-2013 D-Link Systems, Inc.                                    |

**Step 2.** When prompted type in the Username and Password then click on the "Log In" button. If you have not changed the password for the modem administration, the factory settings are:

Username: admin Password: admin

Step 3.After logging in you will be presented with the modem's configuration pages.Click on [SETUP] > [USB SETUP]. Select the "Enable USB Storage Server" and click on APPLY:

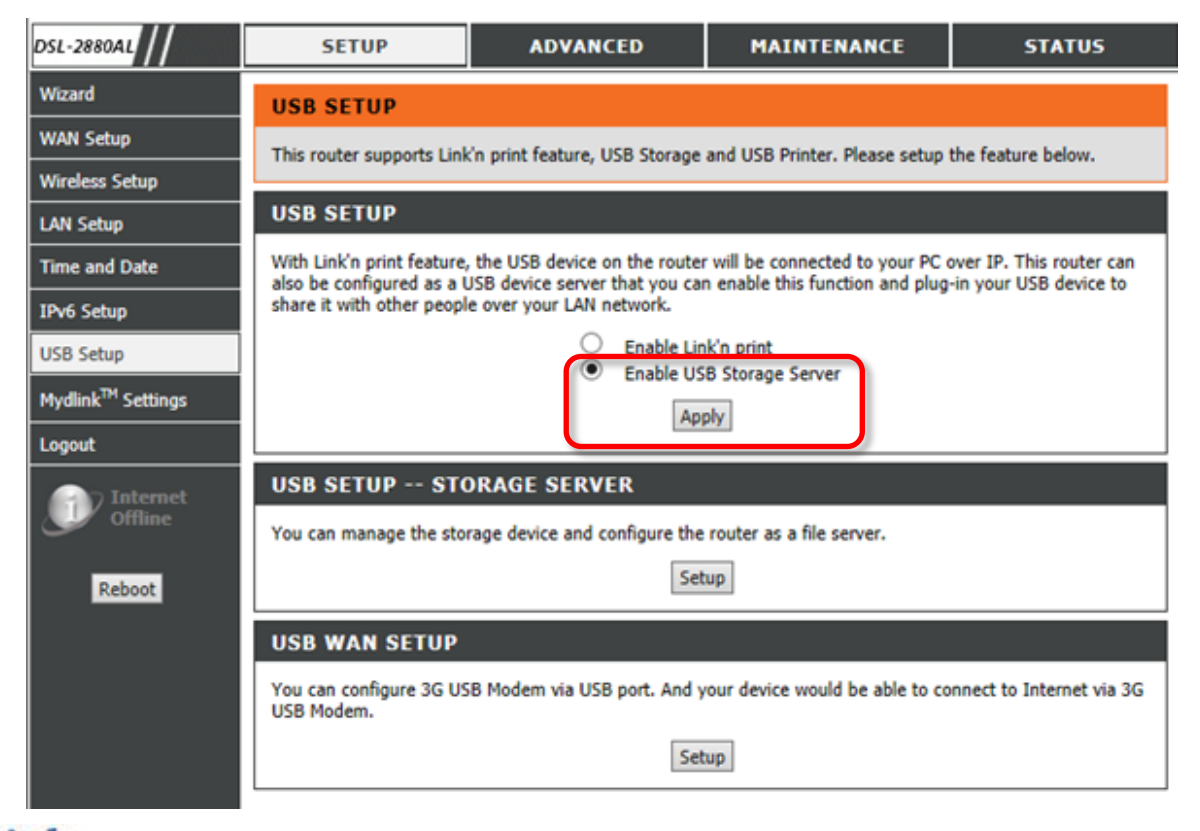

# **Step 4.** Under USB SETUP – STORAGE SERVER click on [Setup]

| DSL-2880AL                    | SETUP                                                   | ADVANCED                                                                                                    | MAINTENANCE                   | STATUS             |  |  |
|-------------------------------|---------------------------------------------------------|----------------------------------------------------------------------------------------------------|-------------------------------|--------------------|--|--|
| Wizard                        | USB SETUP                                               |                                                                                                    |                               |                    |  |  |
| WAN Setup                     | This router supports Link                               | 'n print feature, USB Storage                                                                                                    | and USB Printer. Please setup | the feature below. |  |  |
| Wireless Setup                |                                                         |                                                                                                    |                               |                    |  |  |
| LAN Setup                     | USB SETUP                                               |                                                                                                    |                               |                    |  |  |
| Time and Date                 | With Link'n print feature,<br>also be configured as a U | With Link'n print feature, the USB device on the router will be connected to your PC over IP. This router can<br>also be configured as a USB device server that you can enable this function and plug-in your USB device to |                               |                    |  |  |
| IPv6 Setup                    | share it with other people over your LAN network.       |                                                                                                    |                               |                    |  |  |
| USB Setup                     | Enable Link'n print     Enable USB Storage Server       |                                                                                                    |                               |                    |  |  |
| Mydlink <sup>™</sup> Settings | Apply                                                   |                                                                                                    |                               |                    |  |  |
| Logout                        |                                                         |                                                                                                    |                               |                    |  |  |
| Internet                      | USB SETUP STO                                           | ORAGE SERVER                                                                                                    |                               |                    |  |  |
| Offline                       | You can manage the stor                                 | rage device and configure the                                                                                                    | router as a file server.      |                    |  |  |
| Reboot                        |                                                         | Set                                                                                                    | up                            |                    |  |  |
|                               |                                                         |                                                                                                    |                               |                    |  |  |

Make sure the "Enable Samba File Server" option is ticked.

| USB DEVICE S                                                                                                    | TATUS        |          |                                                            |  |  |  |  |
|----------------------------------------------------------------------------------------------------|--------------|----------|------------------------------------------------------------|--|--|--|--|
| Warning!If you would like to unplug the USB storage, please click "Safely Remove Device" button in the<br>"Current USB Device Status" table to make sure all un-saved data have been written into disk completely.<br>Directly unplugging device may cause your USB storage crash. |              |          |                                                            |  |  |  |  |
| Connected Device                                                                                                    | Partitions   | Size     | Service Status                                             |  |  |  |  |
| USB DISK 3.0                                                                                                    | 1            | 14.76 GB | File Server(anonymous), FTP(anonymous), Web-FTP Deactivate |  |  |  |  |
|                                                                                                    |              | Status R | efresh Safely Remove Device                                |  |  |  |  |
| SAMBA FILE SERVER                                                                                                    |              |          |                                                            |  |  |  |  |
| Enable Samba Fi                                                                                                    | le Server :  | ✓        |                                                            |  |  |  |  |
| Ser                                                                                                    | ver Name :   | DSL-28   | 80AL                                                       |  |  |  |  |
| Server De                                                                                                    | escription : | File Ser | ver                                                        |  |  |  |  |
| Gro                                                                                                    | oup Name :   | WORK     | GROUP                                                      |  |  |  |  |
| Remo                                                                                                    | te Access :  |          |                                                            |  |  |  |  |
|                                                                                                    |              |          | Apply Cancel                                               |  |  |  |  |

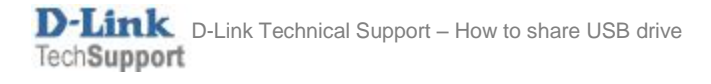

You can check your LAN Workgroup name by Right-Clicking on "My Computer" in Windows and selecting "Properties".

| Computer   |   |                                               | System                                                |                                                                                 |                            |
|------------|---|-----------------------------------------------|-------------------------------------------------------|---------------------------------------------------------------------------------|----------------------------|
| Control Pa |   | Open<br>Manage                                | Rating:                                               | 5,0 Windows Experience                                                          | e Index                    |
| Devices an | ľ | Map network drive<br>Disconnect network drive | Processor:<br>Installed memory (RAM):<br>System type: | Intel(R) Core(TM) i5 CPU<br>4.00 GB (3.87 GB usable)<br>64-bit Operating System | M 520 @ 2.40GHz 2.40 GHz   |
| Help and S | • | Show on Desktop<br>Rename                     | Pen and Touch:                                        | No Pen or Touch Input is                                                        | available for this Display |
|            |   | Properties                                    | Computer name, domain, and                            | d workgroup settings                                                            |                            |
|            |   |                                               | Computer name:                                        | Tech-VAIO                                                                       | 😵 Change settings          |
|            |   |                                               | Full computer name:<br>Computer description:          | Tech-VAIO                                                                       |                            |
|            |   |                                               | Workgroup:                                            | WORKGROUP                                                                       |                            |

**Step 5.** You can access the content of your USB drive by opening Windows Explorer ant typing in the address of your router:

\\192.168.1.1\

| Organize  Network and Sharing Ca                      | onter View remote printers |  |
|-------------------------------------------------------|----------------------------|--|
| Favorites     Desktop     Downloads     Recent Places | anonymous<br>Share         |  |
| Documents                                             |                            |  |
| Pictures Videos                                       |                            |  |
| negroup                                               |                            |  |
| P Computer                                            |                            |  |

## Step 6. (Optional Step)

The default user access to the drive is set as "Anonymous" and does not require password. If you wish to set password protection you can add users and passwords under SAMBA FILE SERVER USER PROFILE:

| Enable | Username  | Access Mode | Connected Device        | Path |
|--------|-----------|-------------|-------------------------|------|
| Enable | anonymous | Full-access | USB DISK 3.0 , Volume 1 | 1    |

### Step 7. (Optional Step)

If you want to enable access to the files using FTP protocol tick the "Enable FTP Server" option:

| Enable<br>P<br>iximum (<br>I<br>Rer              | FTP Server :<br>ort Number :<br>connections :<br>dle timeout :<br>note Access : | 21<br>10<br>10 min. (0 f                             | or no timeout)          |                                                                                                    |  |  |  |
|--------------------------------------------------|---------------------------------------------------------------------------------|------------------------------------------------------|-------------------------|----------------------------------------------------------------------------------------------------|--|--|--|
| P<br>iximum (<br>I<br>Rer                        | ort Number : [<br>connections : [<br>dle timeout : [<br>note Access : [         | 21<br>10 min. (0 f                                   | or no timeout)          |                                                                                                    |  |  |  |
| iximum (<br>I<br>Rer                             | connections : [<br>(dle timeout : [<br>note Access : [                          | 10 min. (0 f                                         | or no timeout)          |                                                                                                    |  |  |  |
| 1<br>Rer                                         | idle timeout : [<br>note Access : [                                             | 10 min. (0 f                                         | or no timeout)          |                                                                                                    |  |  |  |
| Rer                                              | note Access : [                                                                 | Annly Cance                                          | 1                       |                                                                                                    |  |  |  |
|                                                  |                                                                                 | Apply Cance                                          | a l                     |                                                                                                    |  |  |  |
| VER US                                           | SER PROFILE                                                                     |                                                      |                         |                                                                                                    |  |  |  |
|                                                  |                                                                                 |                                                      |                         |                                                                                                    |  |  |  |
| Enable User ID Access Mode Connected Device Path |                                                                                 |                                                      |                         |                                                                                                    |  |  |  |
| nable                                            | anonymous                                                                       | Read-only                                            | USB DISK 3.0 , Volume 1 | 1                                                                                                    |  |  |  |
|                                                  | VER US<br>nable<br>nable                                                        | VER USER PROFILE<br>nable User ID<br>nable anonymous | VER USER PROFILE        | VER USER PROFILE nable User ID Access Mode Connected Device nable anonymous Read-only USB DISK 3.0 , Volume 1 |  |  |  |

To access files via FTP open your Internet Browser and type the address of your router:

#### ftp://192.168.1.1

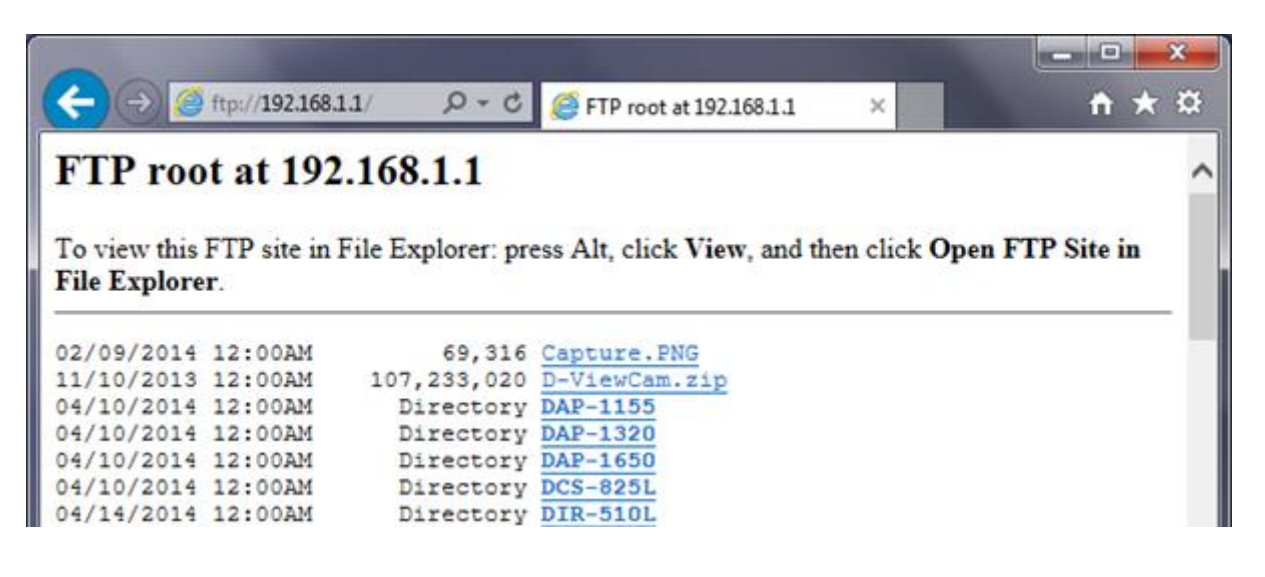

## Step 8. (Optional Step)

If you want to enable access to the files using HTTP protocol tick the "Enable Web Server" option:

| WEB FILE SERVER       |              |
|-----------------------|--------------|
| Enable Web Server : 🗹 |              |
| Path :                | / Browse     |
| Port Number :         | 8000         |
| Remote Access :       |              |
| [                     | Apply Cancel |

Note the port number (8000 in our example).

To access files via HTTP open your Internet Browser and type the address of your router followed by colon and the port number:

#### http://192.168.1.1:8000

| C C Attp://192.168.1.1:8000/  | P + → 🧔 D-Link A            | DSL Router × | nt ★ ¤      |
|-------------------------------|-----------------------------|--------------|-------------|
| URL: http://192.168.1.1:8000/ |                             |              | Logout ~    |
| < <u> ≪Name</u>               | Last modified               | Size         | Description |
| E Capture.PNG                 | Sun Feb 9 22:22:00<br>2014  | 69316        |             |
| D-ViewCam.zip                 | Sun Nov 10<br>22:25:50 2013 | 107233020    |             |
| CAP-1155                      | Thu Apr 10<br>04:11:31 2014 |              |             |
| CAP-1320                      | Thu Apr 10<br>04:11:31 2014 |              |             |